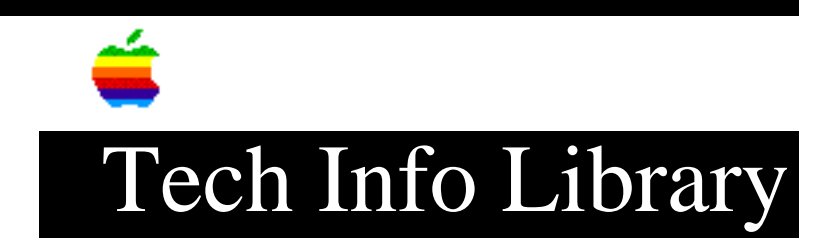

## System 7: How to Find with Multiple Criteria

| Revised:                                                        | 3/21/91                                                                                                    |
|-----------------------------------------------------------------|----------------------------------------------------------------------------------------------------|
| Security:                                                       | Everyone                                                                                                    |
| System 7: How                                                   | to Find with Multiple Criteria                                                                                                    |
| =================                                               |                                                                                                    |
|                                                                 |                                                                                                    |
| Article Created: 4 March 1991                                   |                                                                                                    |
| Article Change History                                          |                                                                                                    |
| 08/21/92 - UPD                                                  | DATED                                                                                                    |
| •                                                               | To add information about "cannot display all items" message.                                                                                    |
| TOPIC                                                           |                                                                                                    |
| How can I do a                                                  | Find with multiple criteria?                                                                                                    |
| DISCUSSION                                                      |                                                                                                    |
| Do this throug                                                  | h the "Find" dialog in the Finder:                                                                                                    |
| 1) Click on th                                                  | e "More Options" button.                                                                                                    |
| 2) Select the                                                   | first criterion you want to search and check "all at once".                                                                                     |
| 3) Click the F                                                  | ind button.                                                                                                    |
| <ol> <li>After all t<br/>selected, o<br/>select "Sea</li> </ol> | he files meeting the first criterion are found and<br>choose "Find, More Options", enter the second criteria, and<br>arch: the selected items". |
| 5) Click the F                                                  | ind button.                                                                                                    |
| Only those ite<br>this procedure                                | ems that meet both criteria remain selected. You can repeat<br>to narrow the search as much as you need.                                        |
| If you get a m<br>displayed at c                                | nessage that not all items meeting the criteria could be<br>nnce, the most likely reason is that some items are at the                          |

desktop level and could not be displayed in the window. Try moving those

## ..TIL06833-System\_7-How\_to\_Find\_with\_Multiple\_Criteria\_(TA45261).pdf

items from the desktop into the root level window of the volume. The other possible reason for the message is that you have run out of memory due to too large a search result. Try quitting any open applications to free up more memory.

Copyright 1991, 1992, Apple Computer, Inc.

Tech Info Library Article Number:6833